NEOED

# **E-FORMS** Educational Incentives

User Guide

2025

MySWC Portal <u>HR Employee Resources</u>

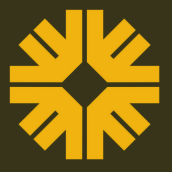

Last Updated 3.6.25

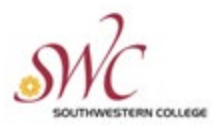

To prepare to start the application process for educational incentive first review the **Educational Incentive Guidelines, Timeline, Workflow, and FAQ's** which can be found in the <u>Employee</u> <u>Resources</u> section of the Human Resources website.

**Please Note:** For a more seamless experience when submitting your eForms we suggest using Google Chrome as it is the most compatible with NeoEd.

#### Step 1:

Log into My SWC and click on the NEOED tile. From your Dashboard click on Forms.

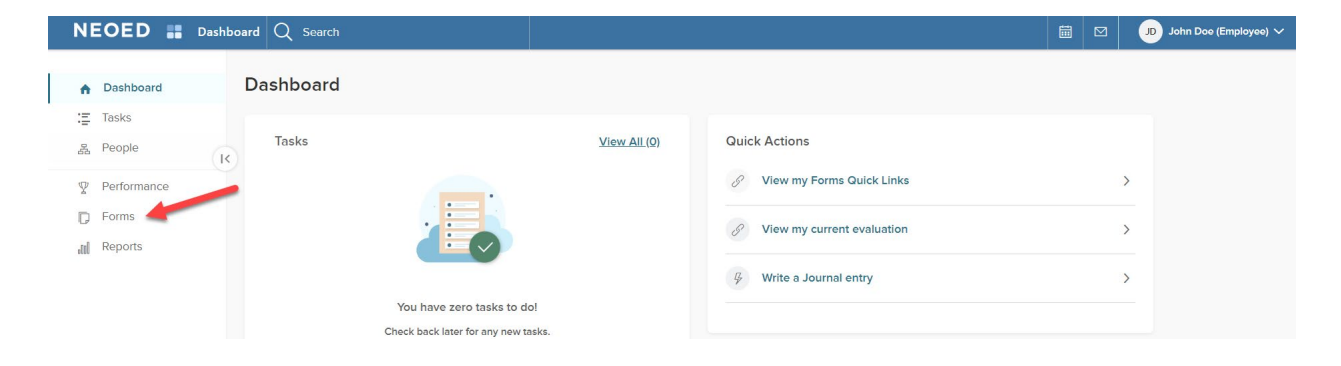

## Step 2:

Select the Educational Incentive Program Application.

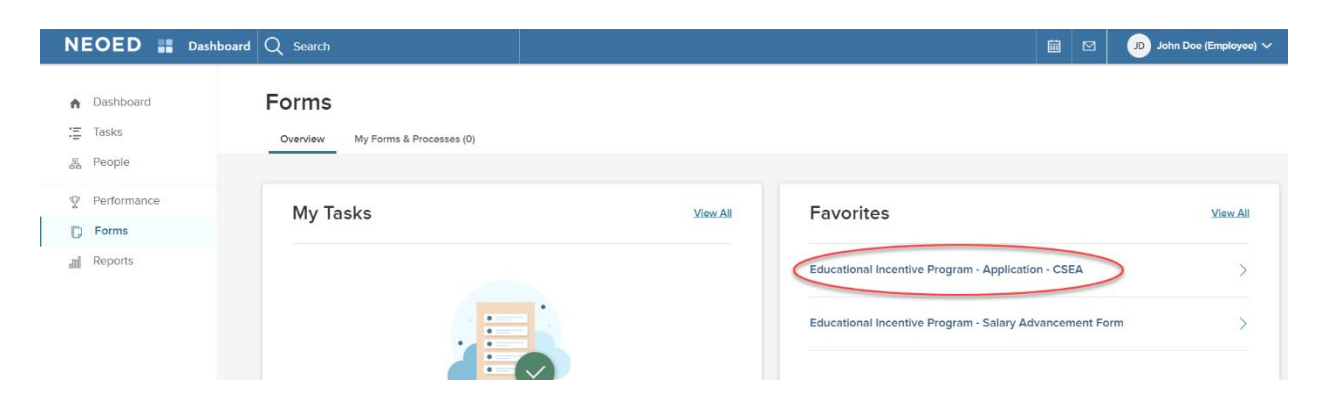

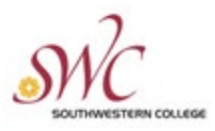

## Step 3:

Once you have read the overview and are ready to start click on Start Process.

| NEOED 👪 Dashboard   |                                                                                                    |                                                        | Q                           | Search        | John Doe (Employee) 🗸 🗸 |
|---------------------|----------------------------------------------------------------------------------------------------|--------------------------------------------------------|-----------------------------|---------------|-------------------------|
| Documents Downloads |                                                                                                    |                                                        |                             |               |                         |
| < Back              |                                                                                                    |                                                        |                             |               |                         |
|                     | FAVORITES PROCESS<br>Educational Incentive Program - Application - CSE/                                                                                                    | 4                                                      |                             | Start Process |                         |
|                     | OVERVIEW This application is required if you wish to apply for approval of a course or activity towards the Educational Incentive Program. Employees should apply for approval of coursework or activity a minimum of four (4) weeks before the course or activity starts. Applications filed with less than four (4) weeks' notice will be approved at the discretion of the Director of Human Resources. THINGS YOU'LL NEED Review the following documents for information regarding the Educational Incentive Program. Article XVIII of the <u>CSEA Collective Bargaining Agreement</u> . Educational Incentive Program Guidelines | TASKS                                                  |                             |               |                         |
|                     |                                                                                                    | Task Name                                              | Assignee                    |               |                         |
|                     |                                                                                                    | Complete Application for<br>Educational Incentive Form | John Doe (Employee)         |               |                         |
|                     |                                                                                                    | Complete Application for<br>Educational Incentive Form | 🌒 Jane Doe (Manager)        |               |                         |
|                     |                                                                                                    | Complete Application for<br>Educational Incentive Form | Department Head             |               |                         |
|                     | <ul> <li>Section III of the guidelines will help you describe how the course work is<br/>related to your job responsibilities.</li> </ul>                                                                                                    | Assign to HR Specialist                                | HR Specialists - Classified |               |                         |
|                     | Download an electronic copy of of the catalogue description or brochure for the<br>course or activity you are requesting approval for. You will need this to complete parts<br>of the form and will be used as supporting documents to be attached.                                                                                                    |                                                        |                             |               |                         |
|                     | After completing the course or activity, you will need an official copy a transcript and<br>any official documents from the institution which identifies the course number system,<br>grading, and the units of work (such as quarter or ensenser units), and any other<br>material pertinent to the interpretation of the official transcripts.                                                                                                    |                                                        |                             |               |                         |

#### Step 4:

After clicking on Start Process you will be prompted to confirm that you want to start the process.

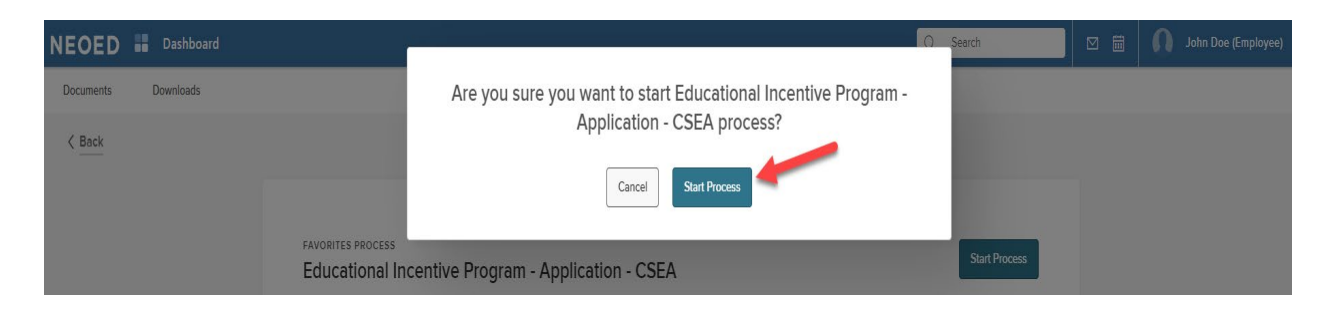

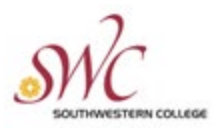

# Step 5:

# Click on Complete Form

| NEOED     | Dashboard                                                                                                    |                                                                                       |                 |                                | Q Search                          | <b>0</b> - | lohn Doe (Employee) 🛛 🗸 |
|-----------|----------------------------------------------------------------------------------------------------|---------------------------------------------------------------------------------------|-----------------|--------------------------------|-----------------------------------|------------|-------------------------|
| Documents | Downloads                                                                                                    |                                                                                       |                 |                                |                                   |            |                         |
| < Back    |                                                                                                    |                                                                                       |                 |                                |                                   |            |                         |
|           |                                                                                                    | FAVORITES PROCESS<br>Educational Incentive Program - Application - CSE<br>os complete | A               | Assigned Date:<br>Assigned By: | 11/30/2023<br>John Doe (Employee) |            |                         |
|           | OVERVIEW<br>This application is required if you wish to apply for approval of a course or activity<br>towards the Educational Incentive Program.                                                                                                    | TASKS<br>Task Name                                                                    | Assignee        |                                |                                   |            |                         |
|           | Employees should apply for approval of coursework or activity a minimum of four (4) weeks before the course or activity stants. Applications filed with less than four (4) weeks' notice will be approved at the discretion of the Director of Human Resources. | Complete Application for<br>Educational Incentive Form                                | John Doe (Emplo | Complete Form                  |                                   |            |                         |
|           |                                                                                                    | THINGS YOU'LL NEED                                                                    |                 |                                |                                   |            |                         |

## Step 6:

Complete the required fields in the **Application** form. **Please note** that only one course can be entered per application. If you need to request approval for more than one course, you will need to submit a separate application for each course.

| SWC                               | DLEGE                                                                                                    |                                                                                                    |                              |
|-----------------------------------|----------------------------------------------------------------------------------------------------|----------------------------------------------------------------------------------------------------|------------------------------|
| Forms                             |                                                                                                    |                                                                                                    |                              |
| Overview My Forms & Processes (1) |                                                                                                    |                                                                                                    |                              |
| Educational Incentiv              | ve Program Application - C                                                                                                    | SEA                                                                                                    | Cancel Save For Later Submit |
| Accass                            | sibility Tools                                                                                                    |                                                                                                    |                              |
| c                                 | Complete Application for Educa *Fields are required CLASSIFIED EMPLOYEE                                                                                                    | tional Incentive Form                                                                                                    | ,<br>IAM<br>TON              |
|                                   | <b>MIN</b>                                                                                                    | APPLICAT                                                                                                    |                              |
|                                   | Impisyee Name                                                                                                    | Imployee Number                                                                                                    |                              |
|                                   |                                                                                                    |                                                                                                    |                              |
|                                   | Job Classification.                                                                                                    | School/Department.                                                                                                    |                              |
|                                   |                                                                                                    | Telephone Ext. *                                                                                                    |                              |
|                                   |                                                                                                    | 0                                                                                                    |                              |
|                                   | Coston Site Name * Coston Site Name * Coston Site Name * Coston or course work or activity *                                                                                   | CourselActivity Name *                                                                                                    |                              |
|                                   | Constitution from the set                                                                                                    | the man and                                                                                                    |                              |
|                                   | Course on Lancevy Pours                                                                                                    | Select.                                                                                                    | ~                            |
|                                   | Gomestor/Term *                                                                                                    | Course/Activity Days & Hours *                                                                                                    |                              |
|                                   |                                                                                                    | )[                                                                                                    | ]                            |
|                                   | Course/Articley New Date *                                                                                                    | Dauxe/Amb/by End Dave *                                                                                                    |                              |
|                                   | Additional moterial may be attached.*<br>Manage Attachments                                                                                                    |                                                                                                    |                              |
|                                   | EDUCATIONAL INCENTIVE PROGRAM INFORMATION<br>Education Incentive Dequest Type 1                                                                                                |                                                                                                    |                              |
|                                   | Select                                                                                                    |                                                                                                    | ~]                           |
|                                   | Job Related Criteria.*                                                                                                    |                                                                                                    | 0                            |
|                                   | Describe how this course work or activity is related to your job re                                                                                                    | spensibilecs: *                                                                                                    |                              |
|                                   | Are you taking this class outside of your scheduled work hours?                                                                                                    |                                                                                                    |                              |
|                                   | Neter                                                                                                    |                                                                                                    | ~                            |
|                                   | Thereby pertify that this to an accurate description of the course w<br>Bidoutcard incentive Program regaraments. Eagles to satimit or<br>upon completion of the descriptions. | eric or rother related artitities that Datent to errol in to meet<br>disubor: of completed course more, to the Martan Resources o | the<br>Diffice               |
|                                   | In replayees Mignes are "                                                                                                    | Employee Nighanice Date                                                                                                    |                              |
| SIGN                              | - <mark>-</mark>                                                                                                    | 12/01/2023                                                                                                    |                              |

# Step 7:

-

Upload all required supporting documents.

#### Forms

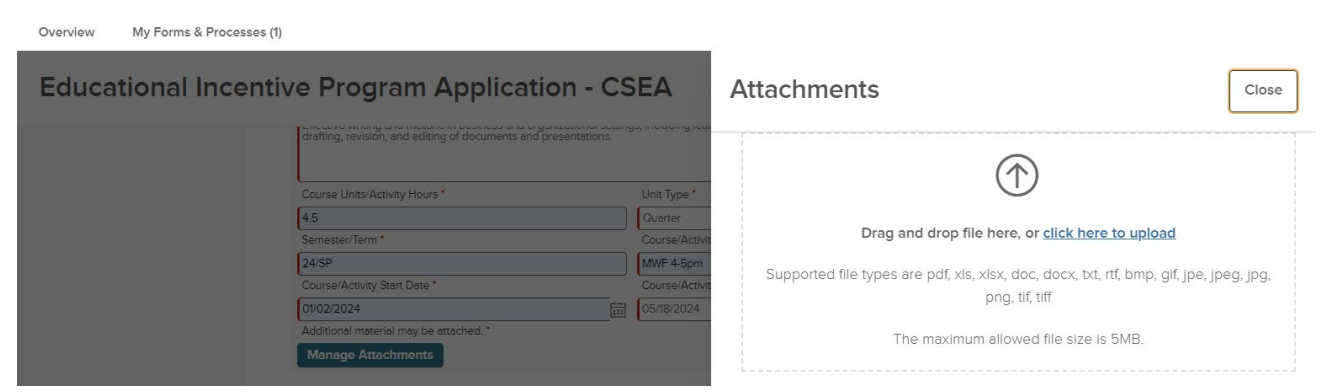

# Step 8:

Select the appropriate option as to which Educational Incentive this course will count towards:

## HUMAN RESOURCES

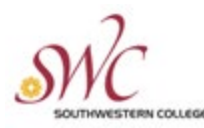

Education Incentive Request Type \*

| Select                                           | ~   |
|--------------------------------------------------|-----|
| Select                                           |     |
| This is my first one-range advancement request.  |     |
| This is my second one-range advancement request. | - 1 |
| This is my third one-range advancement request.  |     |

# Step 9:

# Select which Job-Related Criteria this course applies to

| Job Related Criteria: *                                                                    | ? |
|--------------------------------------------------------------------------------------------|---|
| Select                                                                                     | ~ |
| Select                                                                                     |   |
| Gain new skills to broaden knowledge in current job or for promotion in present job family |   |
| Communication Skills                                                                       |   |
| First Aid Courses                                                                          |   |
| Spanish or any other foreign language appropriate to the work area                         |   |
| Health 101                                                                                 |   |
| Courses designed to develop inter-personal relationship skills                             |   |
| Health & Physical Fitness coursework                                                       |   |
| District sponsored Staff Development workshop                                              |   |
| Coursework applicable towards a degree (3rd one-range increase only)                       |   |

# Step 10:

Select the appropriate Unit Type.

| Unit Type * |   |
|-------------|---|
| Select      | ~ |
| Select      |   |
| Semester    |   |
| Quarter     |   |
| Hours       |   |

# Step 11:

Select an option for work schedule impact

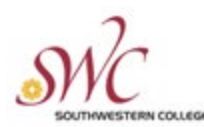

 $\sim$ 

Are you taking this class outside of your scheduled work hours?\*

| ~ |
|---|
|   |
|   |
|   |
|   |
|   |

# Step 12:

If you indicated in **Step 10** that the course will be taken during work hours, you will be prompted to describe what type of schedule adjustment you are requesting.

Are you taking this class outside of your scheduled work hours?\*

No, I have requested a schedule adjustment

Please describe the requested adjustment. \*

Requesting a schedule change. MWF 7-3:30pm

## Step 13:

Sign the application and click **Accept** to submit.

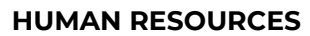

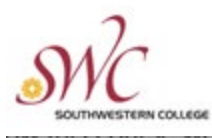

| Joh            | hn Doe (Employee) |       |
|----------------|-------------------|-------|
| Draw Signature | Use Full Name     | Clear |
| Accep          | Cancel            |       |
|                |                   |       |